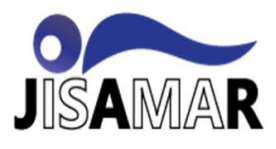

# Sistem Informasi Kepegawaian Di Kelurahan Antapani Kidul Berbasis Web

# Ramadan Ibnu Wasono<sup>1</sup>, Syigit Shetiawan<sup>2\*</sup>, Candra Mecca Sufyana<sup>3</sup>

Program Studi Manajemen Sistem Informasi<sup>1,2,3</sup>, Politektik Piksi Ganesha<sup>1,2,3</sup>

rmdnibnuu@gmail.com, piksi.syigit.18402019@gmail.com,

**Received:** June 18, 2022. **Revised:** August 30, 2022. **Accepted:** September 09, 2022. **Issue Period:** Vol.6 No.4 (2022), Pp.723-735

Abstrak: Kelurahan Antapani kidul merupakan sebuah wilayah administratif dibawah kecamatan. Kelurahan merupakan unsur pemerintahan yang berhubungan langsung dengan masyarakat. Sistem informasi kepegawaian dibutuhkan sebagai penunjang informasi data data pegawai yang saling berinteraksi untuk mencapai tujuam yang ditargetkan. Sistem informasi pegawai di kelurahan antapani kidul belum terkompeterisasi dalam hal pelaporan. Dengan demikian, tujuan dilakukannya pembuatan website ini, yaitu merancang sistem informasi kepegawaian yang mempermudah proses pencatatan dan laporan. Metode penelitian dengan metode kualitatif serta menganalisis beberapa referensi. Menggunakan bahasa pemograman visual studio dan mysql sebagai database. Diharapkan sistem informasi kepegawaian yang dirancang pada penelitian ini dapat mempermudah para pegawai untuk pembuatan laporan atau pencatatan secara efisien.

# Kata kunci: sistem informasi kepegawaian, PHP, MYSQL

Abstract: Antapani Kidul Village is an administrative area under the sub-district. Kelurahan is an element of government that is directly related to the community. The personnel information system is needed to support employee data information that interacts with each other to achieve the targeted goals. The employee information system in Antapani Kidul subdistrict is not yet computerized in terms of reporting. Thus, the purpose of making this website is to design a personnel information system that facilitates the recording and reporting process. The research method uses qualitative methods and analyzes several references. Using visual studio programming language and mysql as database. It is hoped that the personnel information system designed in this study can make it easier for employees to make reports or records efficiently.

Keywords: Employee Information System; PHP; MYSQL

# 1. Pendahuluan

Teknologi informasi sekarang ini sudah mengakar kepada seluruh sektor kehidupan manusia dengan adanya perkembangan komputer yang sangat pesat membuat pengolahan informasi menjadi cepat dan lebih efisien. Teknologi informasi terdiri dari teknologi komputer (hardware serta software) membatu dalam memproses dan mengelola informasi atau dapat di artikan teknologi informasi menyatukan informasi dan komunikasi berkecapatan tinggi untuk data, suara, dan video demi menunjang kebutuhan manusia. Sistem merupakan

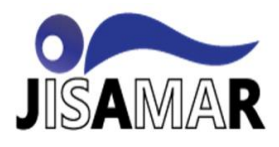

sebuah kumpulan prosedur yang saling berhubungan dan melakukan pekerjaan bersama-sama untuk mencapai tujuan bersama, informasi adalah data yang telah di olah dalam bentuk yang lebih berarti bagi penerimanya yang menggambarkan suatu kejadian (event) nyata (fact) yang digunakan unuk mengambil keputusan [1],[2]

Sistem informasi kepegawaian sangat penting dalam memberikan pelayanan kepada pegawai, karna pegawai merupakan asset penting untuk mengelola sistem dengan baik. Pengelolaan yang baik dalam lingkup kecil akan meningkatkan kinerja pegawai dalam lingkup yang lebih besar[3].

Masalah pengolahan data pegawai di Kelurahan Antapani Kidul pada saat ini pengolahan data pegawai, Data gaji pegawai di Kelurahan Antapani kidul penyimpanan data masih dalam bentuk arsip sehingga data tersebut rentan hilang atau ruksak dan membutuhkan waktu yang cukup lama untuk mencari data. Proses absensi juga masih menggunakan tanda tangan pada kertas sehingga mengakibatkan penumpukan kertas dan sulit untuk mencari data pegawai sehingga dibutuhkan sistem informasi pengolahan data pegawai yang dapat memudahkan menyampaikan informasi[4].

Teknologi saat ini berkembang sangat pesat sehingga teknologi saat ini dapat menghasilkan informasi yang dibutuhkan. Kemajuan teknologi saat ini dibutuhkan bagi banyak manusia karena output yang dihasilkan dari teknologi tersebut dapat berupa informasi yang diperlukan. Kemajuan teknologi saat ini juga dapat membantu sebuah instansi supaya dapat membantu atau mempermudah suatu instansi.[5]

Maka dari itu untuk mempermudah bagian kepegawaian dalam pengelolaan data pegawai, penggajian pegawai, absensi pegawai dirancang suatu sistem informasi kepegawaian yang dapat membantu bagian kepegawaian dalam melakukan, pencarian data-data pegawai. Sistem ini juga dapat memudahkan bagian kepegawaian untuk melihat rekapan data pegawai per bulan tanpa harus mencari pada tumpukan kertas sehingga lebik efektif dan tidak memakan waktu.

#### 2. Metode Dan Materi

#### 2.1 Metode Pendekatan Dan Pengembangan Sistem

Metode yang digunakan dalam pembuatan sistem ini adalah metode pendekatan *object oriented*, pertama digunakan pada tahun 1960 di norwegia oleh dua orang peneliti. Keunggulan menggunakan metode pendekatan menggunakan *object oriented programming* adalah lebih fleksibel dan mudah dimengerti oleh pemula.

Metode prototype digunakan untuk pengembangan sistem informasi kepegawaian. Metode prototype adalah model SDLC yang sederhana. Metode ini memperbolehkan user atau pengguna memiliki gambaran awal atau lebih jelasnya terdapat pada gambar 1.

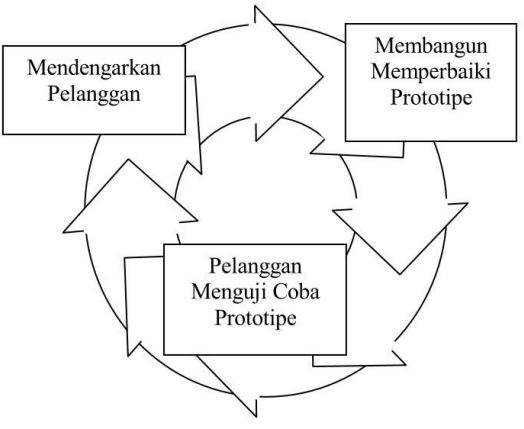

Gambar 1. *Model prototype* 

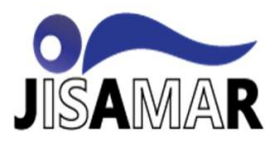

Sistem informasi merupakan suatu sistem yang dibuat untuk saling berkaitan yang dapat menghasilkan suatu output informasi yang diperlukan dan dapat digunakan oleh sebuah instansi.Sitem informasi juga dibutuhkan setiap instansi supaya bisa menghasilkan data yang berharga[6]

Dalam penelitian ini pengumpulan data menggunakan metode penelitian kualitatif, yang mana metode kualitatif adalah penelitian yang bertujuan memahami fenomena yang dialami oleh subyek penelitian. Misalnya perilaku, persepsi, motivasi, tindakan, dan sebagainya, secara holistik dengan cara deskriptif dalam suatu konteks khusus yang alami tanpa ada campur tangan manusia dan dengan memanfaatkan secara optimal sebagai metode ilmiah yang lazim digunakan [7]. Teknik pengumpulan data yang dilakukan untuk melakukan penelitian ini yaitu :

### 1. Observasi kualitatif

observasi yang dilakukan oleh peneliti dalam setting alamiah dengan tujuan mengeksplorasi atau menggali suatu makna. Selama proses observasi, peneliti perlu membuat field notes selama dan sesudah proses observasi berkenaan dengan peristiwa atau fenomena penting yang ada dalam konteks penelitian dan subjek penelitian.

# 2. Wawancara kualitatif

wawancara adalah metode pengumpul data atau alat pengumpul data yang menunjukkan peneliti sebagai pewawancara mengajukan sejumlah pertanyaan pada partisipan sebagai subjek yang diwawancarai [8].

Perancangan sistem ini menggunakan metode waterfall. Model waterfall menyediakan pendekatan alur hidup perangkat lunak secara sekuensial atau terurut dimulai dari analisis, desain pengodean, dan pengujian. Berikut merupakan tahapan-tahapan dari metode waterfall :

a. Analisis kebutuhan perangkat lunak

Proses pengumpulan kebutuhan dilakukan untuk menspesifikasikan kebutuhan perangkat lunak yang dibutuhkan oleh user

b. Desain

Desain perangkat lunak adalah proses mentranslasi kebutuhan perangkat lunak dari tahap analisis kebutuhan ke representasi desain agar dapat di implementasikan menjadi program pada tahap selanjutnya.

### c. Pembuatan kode program

Desain harus ditranslasikan kedalam program perangkat lunak. Hasil dari tahap ini adalah berupa sistem yang sudah berbentuk program atau aplikasi sesuai dengan desain yang telah dibuat pada tahap desain.

d. Pengujian

Pengujian focus pada perangkat lunak secara dari segi logic dan fungsional serta memastikan bahwa semua bagian sudah di uji. Hal ini dilakukan untuk meminimalisir kesalahan (error) dan memastikan keluaran yang dihasilkan sesuai dengan yang diinginkan. Pada proses ini metode penelitian yang digunakan adalah black box.

### 3. Pembahasan Dan Hasil

3.1 Analisis Kebutuhan Sistem

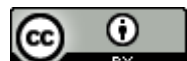

**DOI:** 10.52362/jisamar.v6i4.900

Ciptaan disebarluaskan di bawah Lisensi Creative Commons Atribusi 4.0 Internasional.

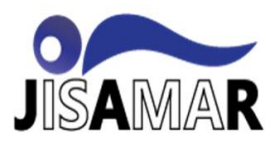

Menganalisis kebutuhan system penulis menggunakan diagram UML (Unified Modelling Language) yang diharpkan dapat mempermudah dalam merancang sitem perangkat lunak serta memenuhi semua kebutuhan. Website ini meliputi use case diagram, activity diagram dan class diagram.[9]

#### 3.2 Use case diagram

Tohari dalam Tabrani dan Aghniya (2019:46) menyimpulkan bahwa, "use caseadalah rangkaian atau uraian sekelompok yang saling terkait dan membentuk sistem secara teratur yang dilakukan atau diawasi oleh sebuah aktor". Use case diagram dapat dilihat pada gambar 2.

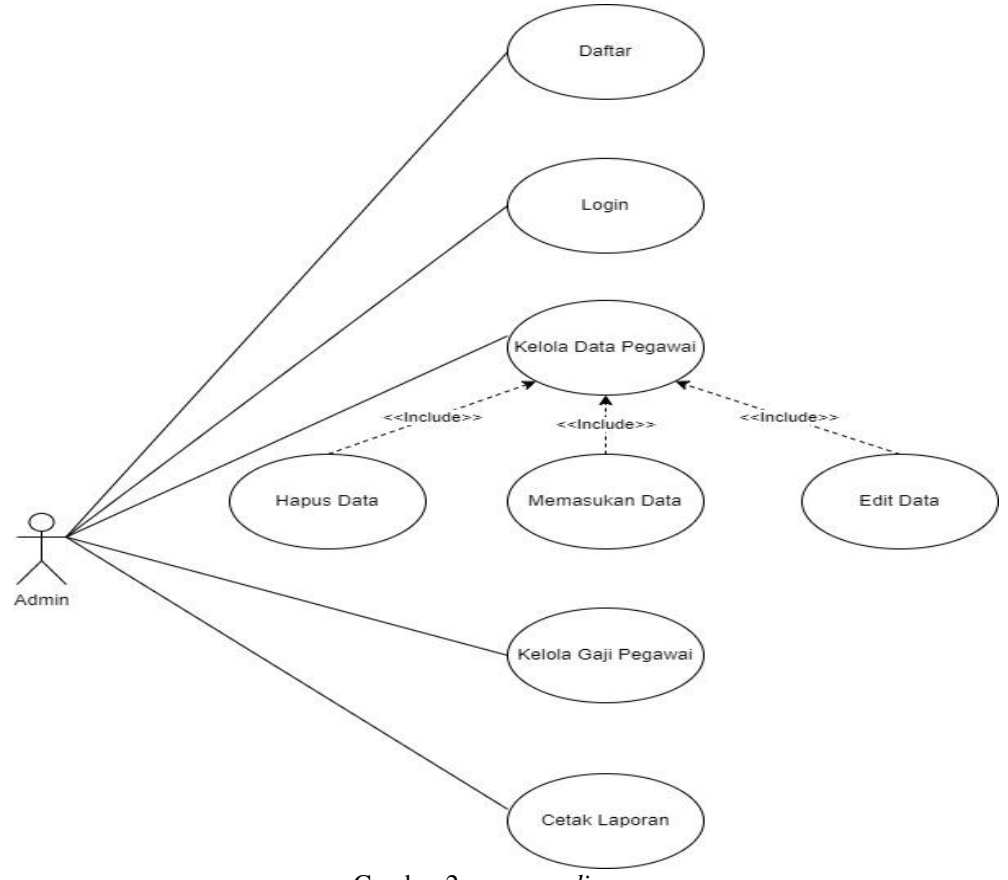

Gambar 2. use case diagram

3.3 Activity Diagram

Activity Diagram adalah bagian penting dari UML yang menggambarkan aspek dinamis dari sistem. Logika prosedural, proses bisnis, dan aliran kerja suatu bisnis dapat dengan mudah dideskripsikan dalam activity diagram

Tujuan dari activity diagram adalah untuk menangkap tingkah laku dinamis dari sistem dengan cara menunjukan aliran pesan dari satu aktivitas ke aktivitas lain[10]. actifity diagram dapat dilihat pada gambar 3.

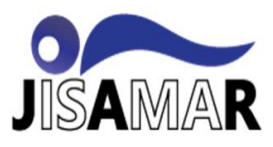

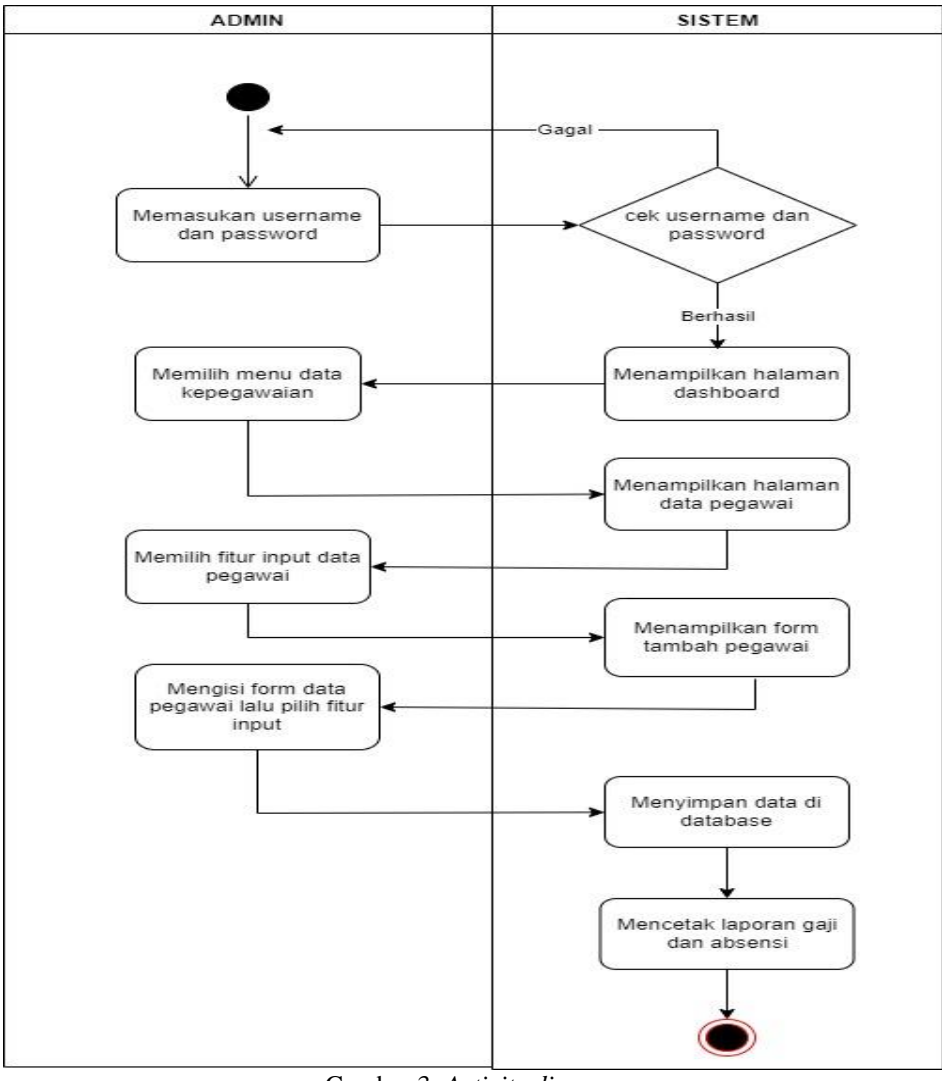

Gambar 3. Activity diagram

### 3.4 Class diagram

Class diagram menggambarkan struktur sistem dari segi pendifinisian kelas-kelas yang akan di buat untuk membangun sistem. Kelas memiliki apa yang disebut atribut dan metode atau operasi[11].Class diagram dapat dilihat pada gambar 4.

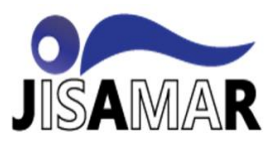

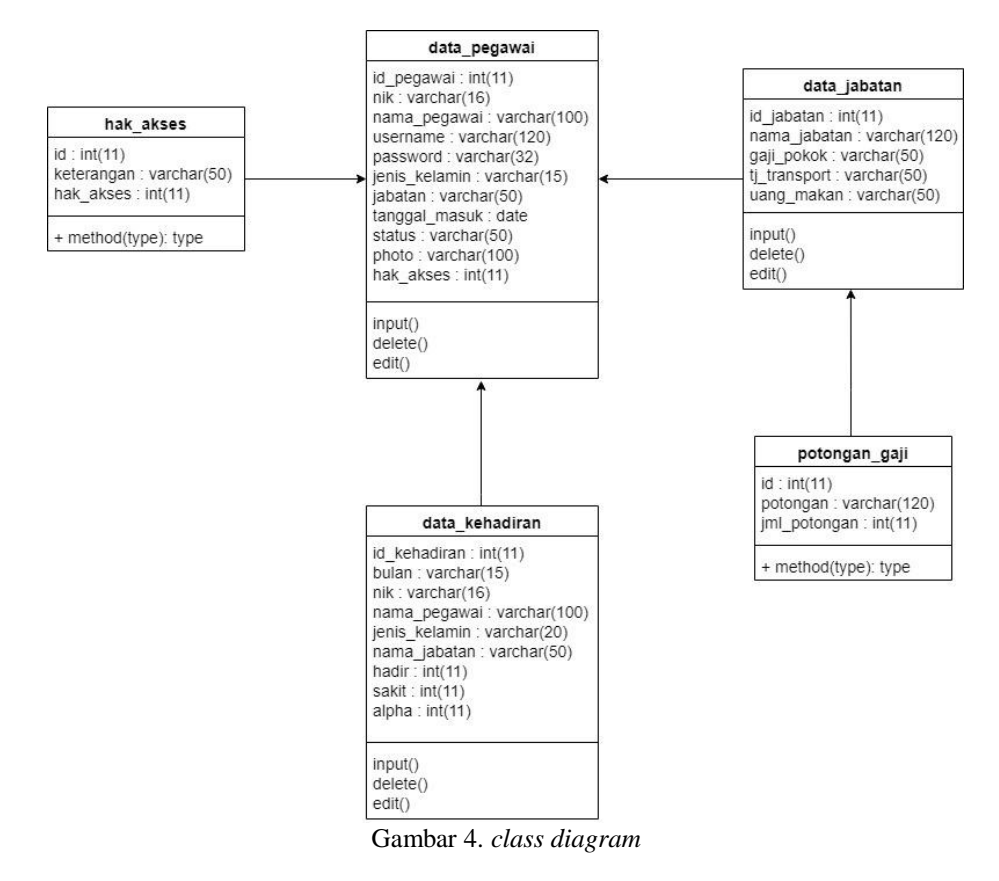

### 3.5 Black box

Testing di kerjakan terhadap fungsional sistem informasi administrasi kepegawaian kelurahan antapani kidul yang meliputi fungsinya sesuai atau tidak, terdapat kelalaian pada tampian user, kesaahan data, kurangnya penampilan sistem serta lainnya. Kesimpulan testing di tunjukan pada tabel 1 di bawah ini.

| No. | Standart pengujian | Testing                                                                                                    | Hasil akhir yang<br>diperlukan                                                    | Kesimpulan |
|-----|--------------------|----------------------------------------------------------------------------------------------------|-----------------------------------------------------------------------------------|------------|
| 1.  | Login              | Memasukan username dan password yang benar                                                                                        | Menuju pada tampilan<br>fitur menu                                                | Valid      |
|     |                    | Memasukan username dan password yang salah                                                                                        | Tidak dapat masuk dan<br>Kembali ke halaman<br>login                              | Valid      |
| 2.  | Dashboard          | Menampilkan jumlah data<br>pegawai,jumlah data<br>admin,jumlah data jabatan,dan<br>data kehadiran yang sudah<br>mengisi kehadiran | Data data muncul<br>sebagai presentasi<br>diagram batang dan<br>diagram lingkaran | Valid      |

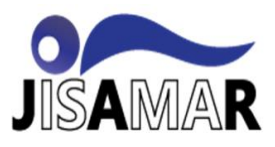

| 3. | Master data   | Tambah data pegawai                                                            | Pegawai yang sudah<br>ditambakan akan<br>muncul di tabel data<br>pegawai beserta<br>informasi lengkapnya | Valid |
|----|---------------|--------------------------------------------------------------------------------|----------------------------------------------------------------------------------------------------|-------|
|    |               | Tambah data jabatan                                                            | Jabatan yang diinputkan<br>akan muncul di tabel<br>data jabatan yang berisi<br>jabatan dan gajinya       | Valid |
| 4. | Transaksi     | Data absensi menginputkan<br>absen pegawai                                     | Melihat absensi pegawai<br>pada bulan yang ingin<br>dilihat                                              | Valid |
|    |               | Setingan potong gaji                                                           | Menampilkan informasi<br>tentang potongan gaji                                                           | Valid |
|    |               | Data gaji memfilter gaji<br>seluruh pegawai tiap bulannya<br>dan dapat dicetak | Data gaji yang sudah<br>difilter akan mncul di<br>tabel data gaji secara<br>lengkap                      | Valid |
| 5. | Laporan       | Laporan gaji mencetak seluruh<br>gaji pegawai setiap bulannya                  | Jika sudah memilih<br>bulannya gaji seluruh<br>pegawai dapat dicetak                                     | Valid |
|    |               | Laporan absensi setiap<br>bulannya                                             | Laporan absen pegawai<br>tiap bulannya dapat<br>dicetak                                                  | Valid |
|    |               | Slip gaji untuk melihat gaji<br>satu pegawai perbulannya                       | Slip gaji dapat dicetak                                                                                  | Valid |
| 6. | Ubah password | Klik ubah password masukan password baru                                       | Password telah diubah                                                                                    | Valid |
| 7. | Logout        | Klik logout                                                                    | Maka akan Kembali ke<br>tampilan landing page                                                            | Valid |

Table 1. *black box* 

### 4. Implementasi

# 1. Tampilan landing page

Halaman ini merupakan halaman yang pertama muncul saat user membuka aplikasi. Pada halaman ini terdapat menu informasi, yang berisi tentang informasi website tersebut seperti pada gambar 5 dibawah.

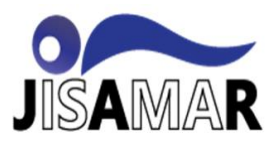

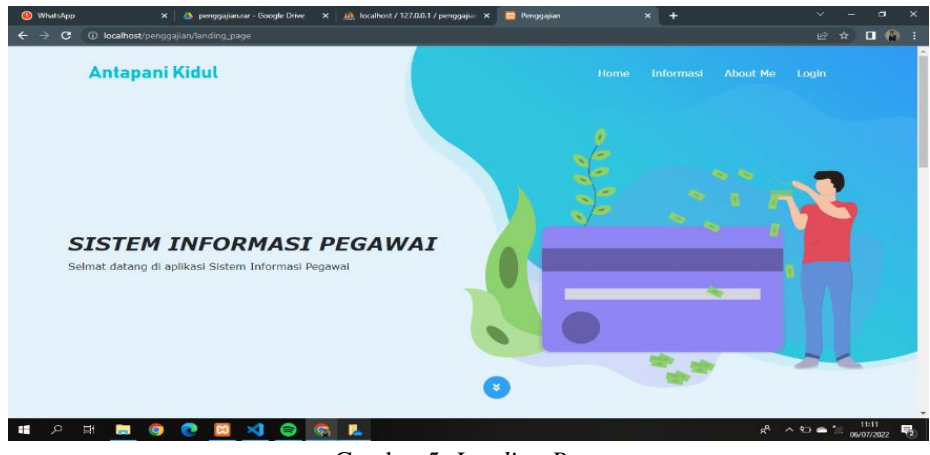

Gambar 5. Landing Page

### 2. Login

Pada gambar 6 gambaran awal saat menjalankan software yaitu halaman login yang dirancang terlihat pada Gambar 6, dapat digunakan oleh pegawai atau admin.

| 🛱 Login   Aplikasi Penggajian 🗙 🎯 (103) WhatsApp 🗙 🗙 | 🚺 (244) Billie Eilish - everything i 🗤 🗙 | 🌀 jenis jenis diagram - Penelusuran 🗙 🕂                        |         | × –           | Ø         | ×   |
|------------------------------------------------------|------------------------------------------|----------------------------------------------------------------|---------|---------------|-----------|-----|
| ← → C ① localhost/penggajian/login                   |                                          |                                                                | Ê       | ☆⊒            |           | ( ) |
|                                                      |                                          | KEPEGAWAIAN ANTAPANI<br>KIDUL<br>Username<br>Password<br>LOGIN |         |               | 1035      |     |
| 🗯 🖓 😫 🔜 🤍 💟 🔛 🛤                                      | - <b>(</b>                               |                                                                | x" ^ 10 | • <i>"</i> o: | 7/07/2022 | 2   |

Gambar 6. login

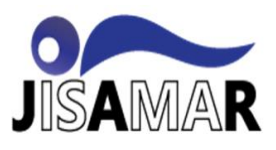

# 3. Dashboard

Pada gambar 7 terdapat beberapa informasi pegawai dan menu lainnya yang dapat di akses atau dilihat hanya oleh admin.

| 🔷 Candra Mecc 🗙 🛛 😏 2071-4     | 898-2- x   📀 winda_aprian x   📀 304-Article Tr x 🛛 🔯 Dashboard     x 🏨 localhost / 17 x   🚍 abstrak - Go: x   🌀 | translate - Per 🗙   🕂 🗸 🗸 🗇 🗙                                                                                                    |
|--------------------------------|----------------------------------------------------------------------------------------------------|----------------------------------------------------------------------------------------------------|
| ← → C ① localhost/pe           | nggajjan/admin/dashboard                                                                                        | e 🖈 🗉 🧌 🕕                                                                                                    |
| SISTEM<br>INFORMASI<br>PEGAWAI | KELURAHAN ANTAPANI KIDUL                                                                                        | Selamat Datang Fauzi                                                                                                    |
| Dashboard                      | Dashboard                                                                                                    | 15 Agustus 2022                                                                                                    |
| 🗧 Master Data 🔷 💙              | DATA PEGAWAI DATA ADMIN DATA JABATAN                                                                            | DATA KEHADIRAN                                                                                                    |
| 🖬 Transaksi 🔷 🔸                | 9 1 7                                                                                                    | 16                                                                                                    |
| 🗐 Laporan 🔷 🔉                  |                                                                                                    |                                                                                                    |
| 🔒 Ubah Password                | Data Pegawai Berdasarkan Jenis Kelamin                                                                          | Status Pegawai                                                                                                    |
| 🕪 Logout                       | 5.0 Berdasarkan Jenis Kelamin                                                                                   |                                                                                                    |
| C                              | 45   40   35   26   20   15   16   05                                                                           | A set of a Minedolf of Gold Annual State State S |
| # 2 # 📕 🤇                      |                                                                                                    | x <sup>R</sup> ∧ 9⊐ ♠ *// 12:18<br>15/08/2022 🖏                                                                                                    |

Gambar 7. dashboard

### 4. Menu data pegawai

Pada gambar 8 terdapat informasi data pegawai secara lengkap yang dapat di edit atau di tambahkan datanya.

| 🔀 Dashboard   Penggajian | × 🕨 (247) loca   | ation khalid - YouTube | ×   +                         |                                |                               |                                |                            |                            | `````````````````````````````````````` | / – o     |
|--------------------------|------------------|------------------------|-------------------------------|--------------------------------|-------------------------------|--------------------------------|----------------------------|----------------------------|----------------------------------------|-----------|
| ← → C ① localhost/pen    | ggajian/admin/d  | ata_pegawai            |                               |                                |                               |                                |                            |                            | ι                                      | e 🖈 🗉     |
| 🗈 Dashboard              | Data P           | egawai                 |                               |                                |                               |                                |                            |                            |                                        |           |
| 🛢 Master Data 🛛 🔸        | + Tambah P       | Pegawai                |                               |                                |                               |                                |                            |                            |                                        |           |
| Transaksi >              | Show 1           | 0 🗢 entries            |                               |                                |                               |                                |                            | Search                     |                                        |           |
| ■ Laporan >              | No <sup>†↓</sup> | NIK 14                 | Nama<br>Pegawai <sup>↑↓</sup> | Jenis<br>Kelamin <sup>↑↓</sup> | Jabatan <sup>↑↓</sup>         | Tanggal<br>Masuk <sup>†↓</sup> | Status 💷                   | Hak<br>Akses <sup>↑↓</sup> | Photo <sup>↑↓</sup>                    | Actions 💷 |
| Logout                   | 1                | 123456789              | Fauzi                         | Laki-Laki                      | Admin                         | 2020-12-<br>26                 | Karyawan<br>Tetap          | Admin                      |                                        | <b>Ø</b>  |
| <                        | 2                | 0987654321             | Dodi                          | Laki-Laki                      | Lurah                         | 2021-01-<br>02                 | Karyawan<br>Tetap          | Pegawai                    |                                        | 2         |
|                          | 3                | 18402041               | ramadan                       | Laki-Laki                      | KEPALA SEKSI<br>PEMERITAHAN   | 2018-12-<br>14                 | Karyawan<br>Tetap          | Pegawai                    |                                        | 2         |
|                          | 4                | 15151551               | adinda                        | Perempuan                      | KEPALA SEKSI<br>PEMERITAHAN   | 2021-12-<br>17                 | Karyawan<br>Tidak<br>Tetap | Pegawai                    |                                        | 2         |
|                          | 5                | 563737373              | diaz                          | Laki-Laki                      | KEPALA SEKSI<br>KESEJAHTERAAN | 2022-10-<br>16                 | Karyawan<br>Tidak          | Pegawai                    |                                        | <b>e</b>  |

Gambar 8. Data pegawai

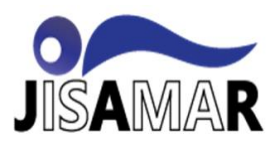

### 5. Menu absensi pegawai

Pada halaman atau menu ini admin dapat menginputkan atau menampilkan data absen para pegawai. Untuk menampilkan data absen admin harus memilih bulannya terlebih dahulu seperti pada gambar 9 dibawah ini.

| 😫 Dashboard   Penggajian                              | x 💽 (247) Khalid - Location (Offic 📢 🗴   🕂                   | ✓ - Ø >                |  |  |  |  |  |  |  |  |
|-------------------------------------------------------|--------------------------------------------------------------|------------------------|--|--|--|--|--|--|--|--|
| ← → C ① localhost/penggajian/admin/data_absensi   止 ☆ |                                                              |                        |  |  |  |  |  |  |  |  |
|                                                       | Data Absensi Pegawai                                         |                        |  |  |  |  |  |  |  |  |
|                                                       | Filter Data Absensi Pegawai                                  |                        |  |  |  |  |  |  |  |  |
|                                                       | Bulan Pilih Bulan 🗸 Tahun Pilih Tahun 🗸 🎯 Tampilkan I        | Data + Input Kehadiran |  |  |  |  |  |  |  |  |
|                                                       |                                                              |                        |  |  |  |  |  |  |  |  |
| Ubah Password                                         | Menampilkan Data Kehadiran Pegawai Bulan: 07 Tahun: 2022     |                        |  |  |  |  |  |  |  |  |
|                                                       | Show 10 + entries See                                        | arch:                  |  |  |  |  |  |  |  |  |
|                                                       |                                                              |                        |  |  |  |  |  |  |  |  |
|                                                       | No NIK Nama Jenias Jabatan Ha                                | adir Sakit Alpha       |  |  |  |  |  |  |  |  |
|                                                       | 1 15151551 adinda Perempuan KEPALA SEKSI PEMERITAHAN         | 17 0 0                 |  |  |  |  |  |  |  |  |
|                                                       | 2 563737373 diaz Laki-Laki KEPALA SEKSI KESEJAHTERAAN SOSIAL | 20 2 4                 |  |  |  |  |  |  |  |  |
|                                                       | 3 0987654321 Dodi Laki-Laki Lurah                            | 10 0 0                 |  |  |  |  |  |  |  |  |
|                                                       | 4 18402041 ramadan Laki-Laki KEPALA SEKSI PEMERITAHAN        | 10 0 0                 |  |  |  |  |  |  |  |  |
| 🖪 🔎 🖽 🔚 🤇                                             |                                                              | x <sup>8</sup> ~ 12:16 |  |  |  |  |  |  |  |  |

Gambar 9. menu absen pegawai

### 6. Menu gaji pegawai

Menu ini yaitu untuk melihat semua gaji pegawai seacara rinci yang dapat dicetak oleh admin.Menu ini juga memperlihatkan potongan gaji,jabatan,uang makan yang sudah di jumlahkan secara detail seperti gambar 10 dibawah ini.

| 2 Dashboard   Penggajian | × (247) Kha               | lid - Location (Offic 4           | • ×   +                                |                                               |                                                                          |                                                          |                                                   |                                                              |                                          | - 0                                     |
|--------------------------|---------------------------|-----------------------------------|----------------------------------------|-----------------------------------------------|--------------------------------------------------------------------------|----------------------------------------------------------|---------------------------------------------------|--------------------------------------------------------------|------------------------------------------|-----------------------------------------|
| → C ③ localhost/per      | ıggajian/admin/d          | ata_penggajian                    |                                        |                                               |                                                                          |                                                          |                                                   |                                                              | @ \$                                     | V 🗆 📢                                   |
| Dashboard                | Data G                    | iaji Pegaw                        | /ai                                    |                                               |                                                                          |                                                          |                                                   |                                                              |                                          |                                         |
| 🛛 Master Data 🔹 💙        | Filter Da                 | ta Gaji Pegawai                   |                                        |                                               |                                                                          |                                                          |                                                   |                                                              |                                          |                                         |
| 🛙 Transaksi 🔹 🔸          | Bulan                     | Pilih Bulan 👻                     | Tahun                                  | Pilih Tahun                                   | ~                                                                        |                                                          | • Tampi                                           | lkan Data                                                    | 🛱 Cetak Daft                             | ar Gali                                 |
| Laporan >                |                           |                                   |                                        |                                               |                                                                          |                                                          |                                                   |                                                              |                                          |                                         |
| Ubah Password            | Menampilka                | n Data Ga <mark>ji Peg</mark> a   | wai Bulan: <b>07</b> T                 | ahun: 2022                                    |                                                                          |                                                          |                                                   |                                                              |                                          |                                         |
|                          |                           |                                   |                                        |                                               |                                                                          |                                                          |                                                   |                                                              |                                          |                                         |
| Logout                   |                           |                                   |                                        |                                               |                                                                          |                                                          |                                                   |                                                              |                                          |                                         |
| Logout                   | Show 1                    | 0 🗢 entries                       |                                        |                                               |                                                                          |                                                          |                                                   | Search:                                                      |                                          |                                         |
| Logout                   | Show 1                    | 0 ¢ entries<br>NIK 11             | Nama<br>Pegawai                        | Jenis<br>Kelamin 🏗                            | Jabatan 🎫                                                                | Gajl<br>Pokok                                            | Tj.<br>Transport 🎫                                | Search:<br>Uang<br>Makan                                     | Potongan 🏗                               | Total<br>Gaji                           |
| Logout                   | Show 1<br>No <sup>†</sup> | 0 • entries<br>NIK 11<br>15151551 | Nama<br>Pegawai 🗆<br>adinda            | Jenis<br>Kelamin 11<br>Perempuan              | Jabatan <sup>11</sup><br>KEPALA SEKSI<br>PEMERITAHAN                     | Gaji<br>Pokok <sup>11</sup><br>Rp.<br>2.200.000          | Tj.<br>Transport 11<br>Rp. 300.000                | Search:<br>Uang<br>Makan II<br>Rp.<br>200.000                | Potongan <sup>†1</sup><br>Rp. 0          | Total<br>Gaji<br>Rp.<br>2.700.          |
| Logout<br>C              | Show 1<br>No 1<br>1       | 0 • entries                       | Nama<br>Pegawai II<br>adinda<br>adinda | Jenis<br>Kelamin 11<br>Perempuan<br>Perempuan | Jabatan II<br>KEPALA SEKSI<br>PEMERITAHAN<br>KEPALA SEKSI<br>PEMERITAHAN | Gajl<br>Pokok 11<br>Rp.<br>2.200.000<br>Rp.<br>2.200.000 | Tj.<br>Transport 11<br>Rp. 300.000<br>Rp. 300.000 | Search:<br>Uang<br>Makan<br>Rp.<br>200.000<br>Rp.<br>200.000 | Potongan <sup>11</sup><br>Rp. 0<br>Rp. 0 | Total<br>Gaji<br>2.700.<br>Rp<br>2.700. |

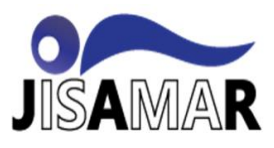

Gambar 10. menu gaji pegawai

## 7. Menu cetak laporan gaji

Pada gambar 11 ini untuk mencetak laporan gaji. Pada menu ini kita dapat mecetak gaji bulan berapa yang ingin kita lihat.

| 🔀 Dashboard   Penggajian                           | x 🕫 (247) Khalid - Location (Offic 🔹 x   +   | ~ - Ø X                              |
|----------------------------------------------------|----------------------------------------------|--------------------------------------|
| $\leftrightarrow$ $\rightarrow$ C (1) localhost/pe | nggajian/admin/laporan_gaji                  | e x 💷 🕼 i                            |
| SISTEM<br>INFORMASI<br>PEGAWAI                     | KELURAHAN ANTAPANI KIDUL                     | Selamat Datang Fauzi 尾               |
|                                                    | Filter Laporan Gaji Pegawai                  |                                      |
|                                                    | Bulan Pilih Bulan 🗸                          |                                      |
|                                                    | Tahun Pilih Tahun 🗸                          |                                      |
|                                                    | 🖨 Cetak Laporan Gaji                         |                                      |
| Ubah Password                                      |                                              |                                      |
|                                                    | Copyright © Ramadan Ibnu W   Penggajian 2022 |                                      |
|                                                    |                                              |                                      |
|                                                    |                                              |                                      |
|                                                    |                                              |                                      |
|                                                    |                                              |                                      |
| ा २ म 📄 🄇                                          | ) 🖲 🔟 🖉 📲 🙀                                  | x <sup>R</sup> ∧ 1⊐ € 6 07/07/2022 ₹ |

Gambar 11. cetak laporan gaji

# 8. Menu cetak absensi pegawai

Pada gambar 12 ini untuk mencetak atau melihat absen pada bulan tertentu.

| 🔀 Dashboard   Penggajian       | 🗴 🤨 (247) Khalid - Location (Offic 🔹 🗙 📔 🕂 |         |                                      |    | × • • ×                              |
|--------------------------------|--------------------------------------------|---------|--------------------------------------|----|--------------------------------------|
| ← → C ① localhost/pe           | nggajian/admin/laporan_absensi             |         |                                      |    | 년 ☆ 팩 🛛 🌘 🗄                          |
| SISTEM<br>INFORMASI<br>PEGAWAI | KELURAHAN ANTAPANI KIDUL                   |         |                                      |    | Selamat Datang Fauzi 尾               |
|                                |                                            | Fill    | ter Laporan Absensi Pegawai          |    |                                      |
|                                |                                            | Bulan   | Pilih Bulan                          | v  |                                      |
| Transaksi >                    |                                            | Tahun   | Pilih Tahun                          | ~  |                                      |
| Laporan                        |                                            |         | 🖨 Cetak Laporan Absensi              |    |                                      |
| Logout                         |                                            | Copyrig | nt © Ramadan Ibnu W   Penggajian 202 | 22 |                                      |
|                                |                                            |         |                                      |    |                                      |
|                                |                                            |         |                                      |    |                                      |
|                                |                                            |         |                                      |    |                                      |
|                                |                                            |         |                                      |    |                                      |
| ■                              | 0 🛛 🗐 🖉 🖉                                  |         |                                      |    | x <sup>R</sup> ∧ •□ € <i>€</i> 12:17 |

Gambar 12. cetak absen

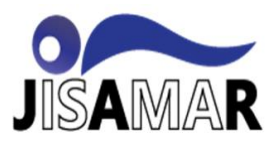

#### 9. Dashboard pegawai

Ini adalah halaman dashboard akun pegawai yang hanya dapat beberapa menu, dashboard pegawai hanya menampilkan menu yang dibutuhkan untuk informasi pegawainya saja seperti gambar 13 dibawah ini.

| 🔀 Dashboard   Penggajian | × 🤨 (247) Khalid - Location (Offic: 🖣 ×   + | ~ - ø ×                                      |
|--------------------------|---------------------------------------------|----------------------------------------------|
| ← → C ① localhost/per    | nggajian/pegawai/dashboard                  | 년 ☆ 팩 🛯 🏠 ፤                                  |
| PENGGAJIAN<br>KARYAWAN   | KELURAHAN ANTAPANI KIDUL                    | Selamat Datang adinda 🔯                      |
|                          | Dashboard                                   |                                              |
|                          | Selamat datang, Anda login sebagai pegawai  |                                              |
|                          |                                             |                                              |
|                          | Data Pegawai                                |                                              |
|                          | 🕅 Nama Pegawai : adinda                     |                                              |
|                          | Jabatan : KEPALA SEKSI PEMERITAHAN          |                                              |
|                          | Tanggal Masuk : 2021-12-17                  |                                              |
|                          | Status : Karyawan Tidak Tetap               |                                              |
|                          |                                             |                                              |
|                          |                                             |                                              |
|                          |                                             |                                              |
| 🔳 A 🗎 🗎 🤇                | o 🖸 🔟 😑 🚾 👩                                 | g <sup>R</sup> ∧ 9⊐ ≪ 12:17<br>07/07/2022 ₹2 |

Gambar 13. dashboard pegawai

#### 10. Slip gaji pegawai

Pada halaman ini pegawai dapat mencetak laporan gaji secara total yang sudah dihitung dengan biaya pemotongan bila pegawai melakukan alpa seperti gambar 14 dibawah ini.

| 🙁 Dashboard   Penggajian                                                  | × 😐 (247) Khalid - Loca | ation (Offic $ $                      |                        |                          |          |               | ~ - ø ×    |  |  |
|---------------------------------------------------------------------------|-------------------------|---------------------------------------|------------------------|--------------------------|----------|---------------|------------|--|--|
| ←   →   C   ① localhost/penggajian/pegawai/data_gaji   止   ☆   II   ●   • |                         |                                       |                        |                          |          |               |            |  |  |
| PENGGAJIAN<br>KARYAWAN                                                    | KELURAHAI               | KELURAHAN ANTAPANI KIDUL              |                        |                          |          |               |            |  |  |
| Dashboard                                                                 | Data Gaji               |                                       |                        |                          |          |               |            |  |  |
| 🔚 Data Gaji                                                               | Bulan/Tahun             | Gaji Pokok                            | Tunjangan Transportasi | Uang Makan               | Potongan | Total Gaji    | Cetak Slip |  |  |
| 🔒 Ubah Password                                                           | 072022                  | Rp. 2.200.000                         | Rp. 300.000            | Rp. 200.000              | Rp. 0    | Rp. 2.700.000 | 0          |  |  |
| 🕪 Logout                                                                  |                         |                                       |                        |                          |          |               |            |  |  |
| ¢                                                                         |                         |                                       | Copyright © Ramadan    | lbnu w   Penggajian 2020 |          |               |            |  |  |
| 🔳 🤉 🛱 🗎 🤇                                                                 | 9 💽 🖸 刘                 | i i i i i i i i i i i i i i i i i i i |                        |                          |          | е ^ 92        | 12:17      |  |  |
|                                                                           |                         |                                       | $C_{1} = 14$           |                          |          |               | 0          |  |  |

Gambar 14. slip gaji

**DOI:** 10.52362/jisamar.v6i4.900

Ciptaan disebarluaskan di bawah Lisensi Creative Commons Atribusi 4.0 Internasional.

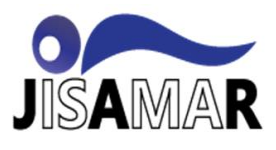

### 5. Kesimpulan

Berdasarkan hasil penelitian di kelurahan antapani kidul kesimpulan yang didapat yaitu, menghasilkan sebuah sistem informasi kepegawaian tentang pendataan dan percetakan laporan berbasis web dengan menggunakan Bahasa pemrograman PHP dan database MYSQL. Sistem informasi ini terdiri dari halaman landing page, login, dashboard, menu data pegawai, menu absensi pegawai, menu gaji pegawai, cetak laporan gaji, cetak absensi, dashboard pegawai, slip gaji pegawai. Secara umum pengguna dari sistem informasi ini adalah admin dan pegawai, sistem ini dapat mempercepat penginputan data absen, gaji pegawai sehingga sistem dapat berjalan lebih efisien dan efektif. Sistem kepegawaian ini dikerjakan melalui wawancara dan riset dengan pegawai kelurahan antapani kidul yang diharapkan bisa dapat membantu pegawai. Dengan adanya sebuah database yang menyimpan informasi pegawai seperti absen dan slip gaji sehingga dapat menghemat waktu bila suatu saat butuh untuk pelaporan pegawai.

#### Referensi

- [1] E. Y. Ningsih, I. Rosyadi, and ..., "Sistem Informasi Pengaduan Online Pada Masyarakat Kecamatan Kajen Kabupaten Pekalongan Berbasis Web Dan Android," *Membangun Inform.*, vol. 8, no. 1, pp. 27–35, 2020.
- [2] H. Hanafiah, S. Kom, M. Kom, and A. Pirmansyah, "Pembangunan Sistem Informasi Kepegawaian Berbasis Web Di Kantor Desa Manggungharja," J. Sist. Informasi, J-SIKA, vol. 01, pp. 47–52, 2019.
- [3] J. Karman, "Sistem Informasi Kepegawaian Daerah Pada Badan Kepegawaian, Pendidikan dan Pelatihan Kabupaten Musi Rawas Berbasis Web," J. Sisfokom (Sistem Inf. dan Komputer), vol. 6, no. 2, pp. 105–110, 2017, doi: 10.32736/sisfokom.v6i2.255.
- [4] A. S. Sutiyono, "Sistem Informasi Kepegawaian Berbasis Web Menggunakan Metode Mdd (Model Driven Development) Dan Analisis Pieces Di Desa Dayeuhkolot Bandung," J. Sist. Inf. Karya Anak Bangsa, vol. 7, no. 2, pp. 9–19, 2020.
- [5] P. Puspitasari, D. A. Awanda, L. Herfiyanti, and C. M. Sufyana, "Perancangan Sistem Informasi Pelaporan Rujukan Pasien Di Puskesmas Cicalengka Dtp," *Explor. Sist. Inf. dan Telemat.*, vol. 12, no. 2, p. 141, 2021, doi: 10.36448/jsit.v12i2.2071.
- [6] S. S. Ansori, I. Sari, and C. M. Sufyana, "Sistem Informasi Distribusi Rekam Medis (Studi Kasus : RSAU Lanud Sulaiman)," vol. 8, pp. 70–79, 2022, doi: 10.34128/jsi.v8i1.403.
- M. Dr. Umar Sidiq, M.Ag Dr. Moh. Miftachul Choiri, *Metode Penelitian Kualitatif di Bidang Pendidikan*, vol. 53, no. 9. 2019. [Online]. Available: http://repository.iainponorogo.ac.id/484/1/METODE PENELITIAN KUALITATIF DI BIDANG PENDIDIKAN.pdf
- [8] B. Bimbingan and D. A. N. Konseling, "Metode Penelitian Kualitatif dalam Bidang Bimbingan dan Konseling," J. Fokus Konseling, vol. 2, no. 2, 2016, [Online]. Available: http://ejournal.stkipmpringsewulpg.ac.id/index.php/fokus/a
- [9] R. Nugraha, C. M. Sufyana, ) Prodi, K. Akuntansi, P. Ganesha, and J. Barat, "Sistem Informasi Akuntansi Penerimaan Dan Pengeluaran Kas Pada Spbu 34-40201 Bandung," *JURSIMA (Jurnal Sist. Inf. dan Manajemen)*, vol. 9, no. 3, pp. 218–226, 2021, [Online]. Available: https://ejournal.stmikgici.ac.id/index.php/jursima/article/view/304
- [10] A. Paramitha, "Materi 4 activity diagram," *Mater. 4 Act. Diagr. APSI 2*, vol. 1, no. 1, pp. 1–12, 2018, [Online]. Available: https://repository.unikom.ac.id/64681/
- [11] W. Aprianti and U. Maliha, "Sistem Informasi Kepadatan Penduduk Kelurahan Atau Desa Studi Kasus Pada Kecamatan Bati-Bati," vol. 2, no. 2013, pp. 21–28, 2016.